## 軟體如何下載及安裝〈服飾業單店版〉

本公司測試軟體皆是"完整測試版"跟正式版本相同,測試版本只是有限定筆數.

以『服飾-零售業』爲例〈批發、寄賣、批發零售及批發寄賣零售下載方式皆相同〉:

1、 在本公司網站"左選單"找到『服飾\*零售業』

2、 在功能介紹處之"右選單" 找到『檔案下載』區

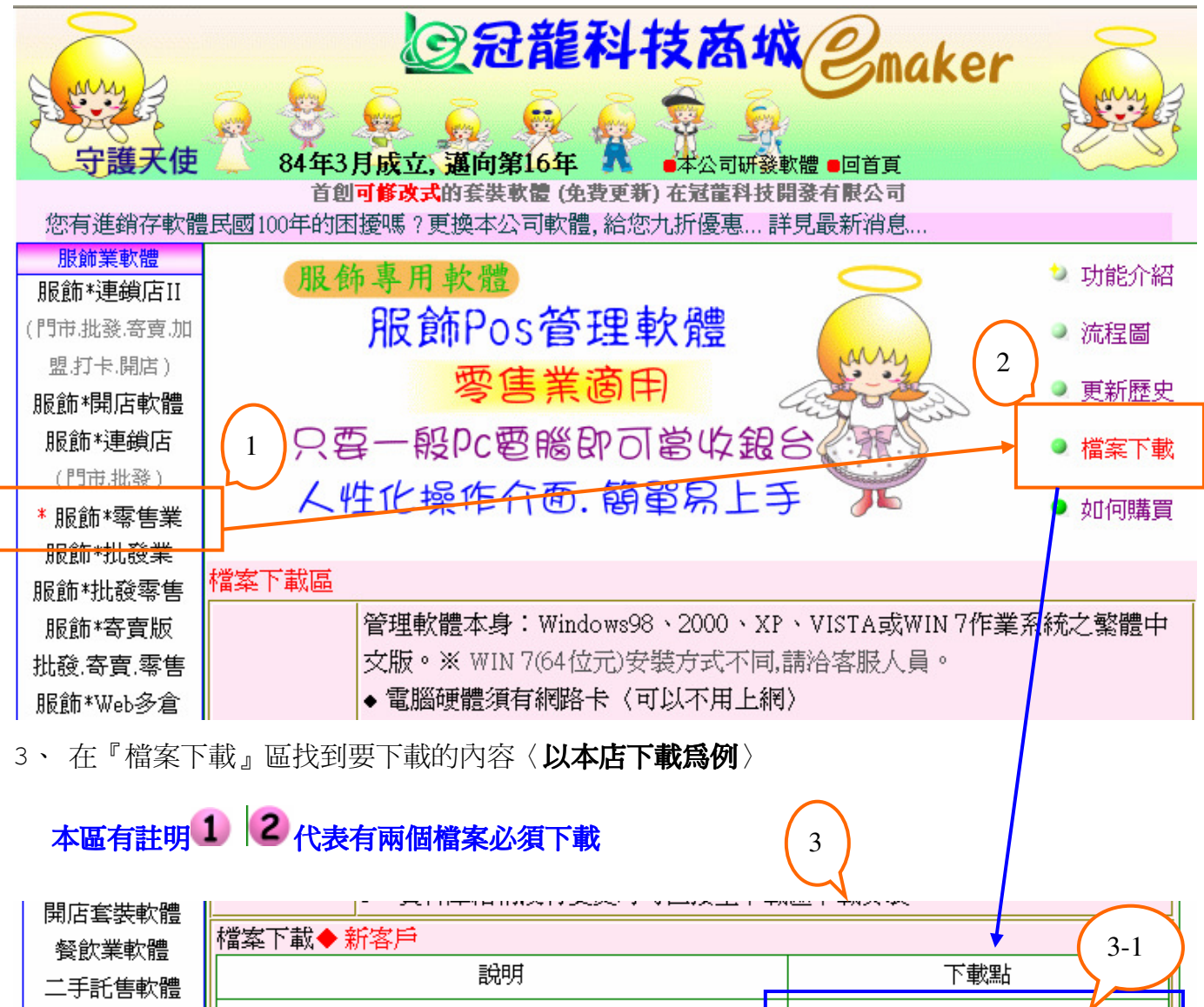

| 省錢方案<br>終7年7月1日起9連   | ① 第一次安裝必須先下載〈火皂〉大型資料庫〈日前県                                   | ● <u>本店下載FireBird2.x</u>               |
|----------------------|-------------------------------------------------------------|----------------------------------------|
| EPC盤點系統              | 免費授權〉、為存儲資料之系統環境〈具有高效率及安 そ性〉:Open Source FireBird21 12版音费授權 | ♥<br>●[FireBird下載] △FireBird官網         |
| 打卡-指紋機               | 上口/ · Open Source FileBild2.1.1X版元員12推                      | ●FireBird(火鳥)如何安裝說明 3-2                |
| POS迥邃硬體<br>Linux伺服主機 | 2 本公司管理軟體與BDE(資料庫引擎)                                        | 下載點                                    |
| 電子報表軟體               | For WIN98、2000、XP、VISTA、WIN 7(32位元)之用戶使<br>用安裝檔             | ●服飾標準版-安裝檔.zip(內含BDE)                  |
| 客服錄音系統               | For WIN 7(64位元)之用戶除了服飾程式,也要安裝                               | ●服飾標準版-免安裝檔.zip                        |
| 熱胡弗卫石                | Borland BDE5引擎〈目前是免費授權〉                                     | ● <u>本店下載BDE5</u><br>或 ● [官網Borland下載] |
| [淮鉛左豪莱版]             |                                                             |                                        |

授安下我▲ 花安片 ※ 百载箭蚁盾日经生动类心时院百载生物

#4 00\AH\_L A

#### 軟體如何下載及安裝〈服飾業單店版〉

3-1 下載 FireBird2.x (簡稱火鳥) 操作說明 〈瀏覽器不同會有不同畫面, 以 IE6 為範例〉:

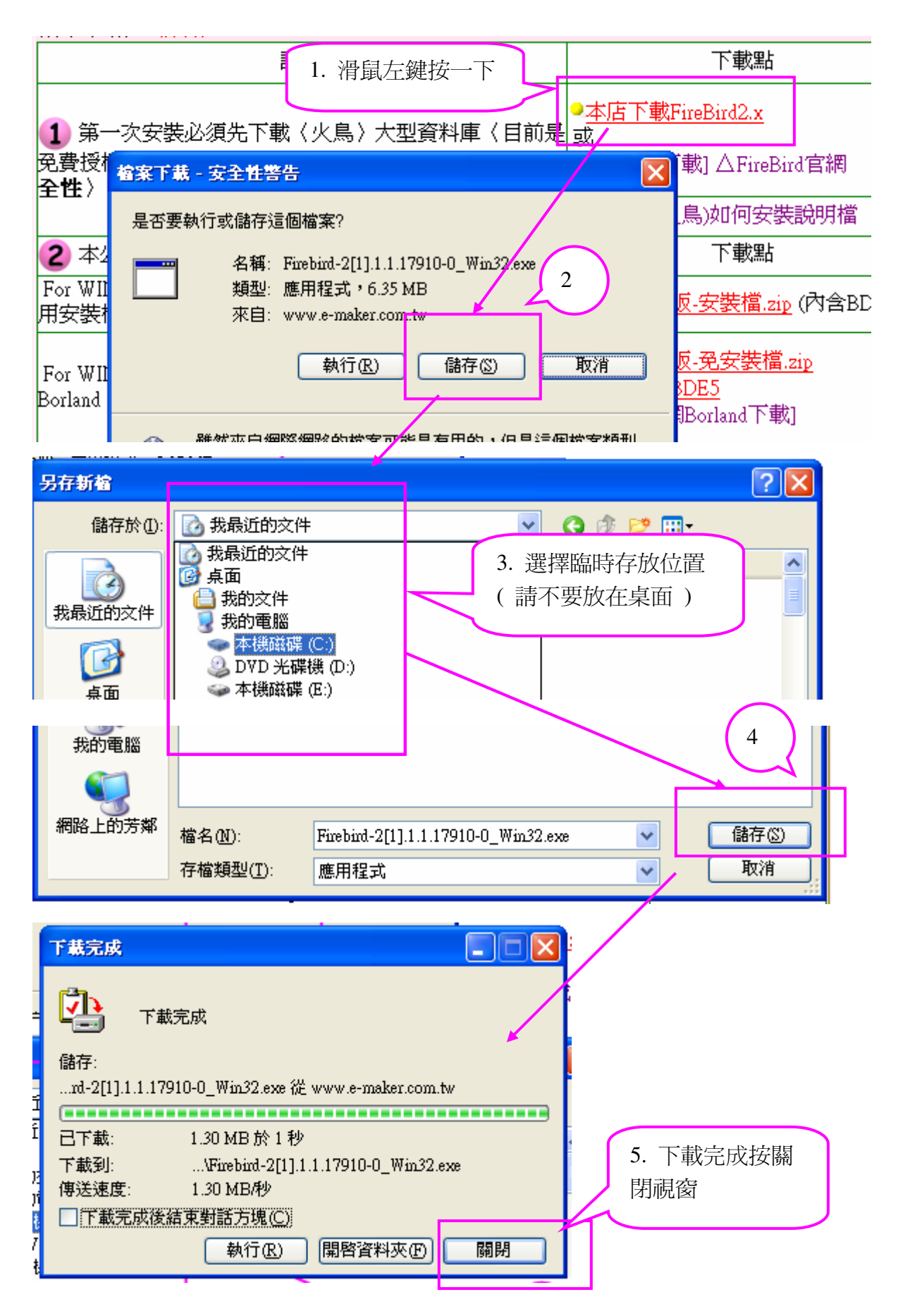

# 軟體如何下載及安裝〈服飾業單店版〉

6. 回到我的電腦找到剛下載的目錄及檔案〈例如在C碟根目錄〉

| 🧇 本機磁碟 (C:)             |                                       |                    |                           |
|-------------------------|---------------------------------------|--------------------|---------------------------|
| · 檔案 E 編輯 E) 檢視 (Y) 我的」 | A                                     |                    |                           |
| 3上一頁 • 🕥 • 🏂 🔎          | ····································· |                    |                           |
| ; 網址①                   |                                       |                    |                           |
|                         | 名稱                                    | 大小類型               |                           |
| 系統工作 🔇                  | Firebint-2[1] 1 1 17910-0_Win32 exe   | 1,340 KB 應用程式      | Firebird-2[1].1 1         |
| 🍋 腰蕨结菌磁碟糕的筋有肉肉          | 🖬 PDOXUSRS.NET                        | 13 KB NET 檔案       | .1.17910-0 W              |
|                         | 💼 0917.jpg                            | 151 KB JPEG 影像     | in 27 aug                 |
| 前增或核除程式                 | 📷 30020_hug4.jpg                      | 225 KB JPEG 影像     | 2010/11/18 上午 10:         |
| 🚽 🔎 搜尋檔案或資料夾            | avg_free_stb_all_2011_1152_free.exe   | 4,229 KB 應用程式      | 2010/11/15 下午 05:         |
|                         | - Minvilout.csv                       | 29 KB Microsoft Ex | ocel 2010/8/26 下午 02:55 📕 |

#### 7. FireBird2.x版執行的過程中如下:

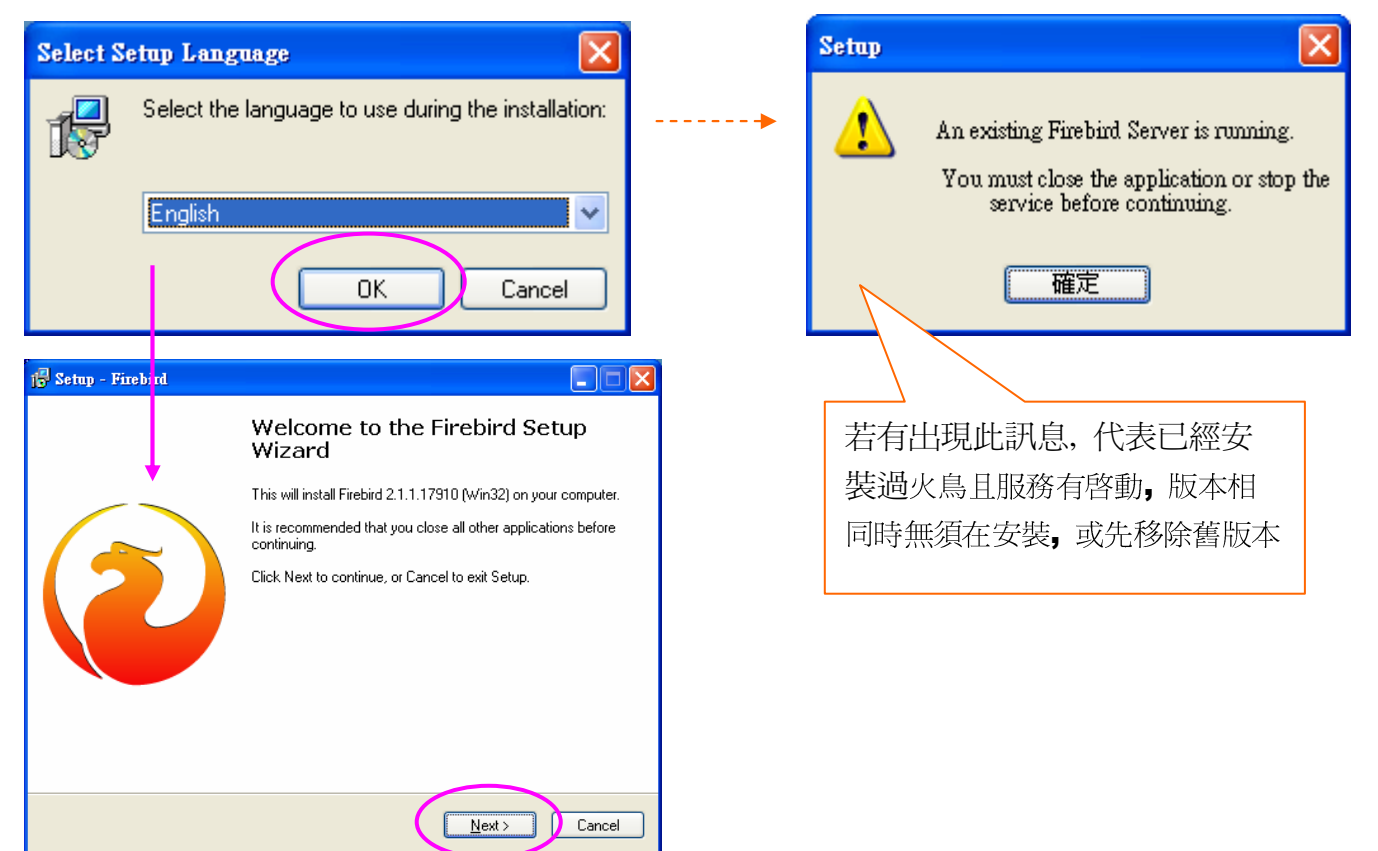

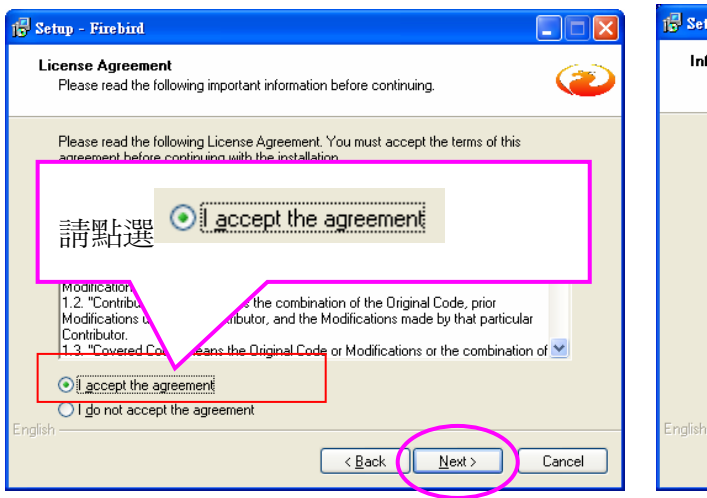

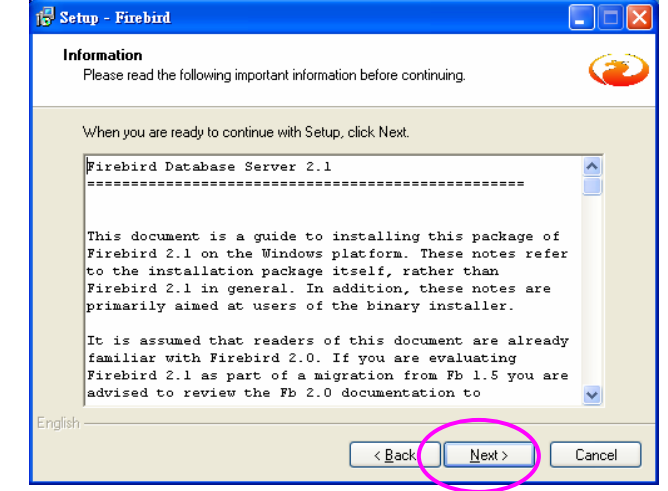

軟體如何下載及安裝〈服飾業單店版〉

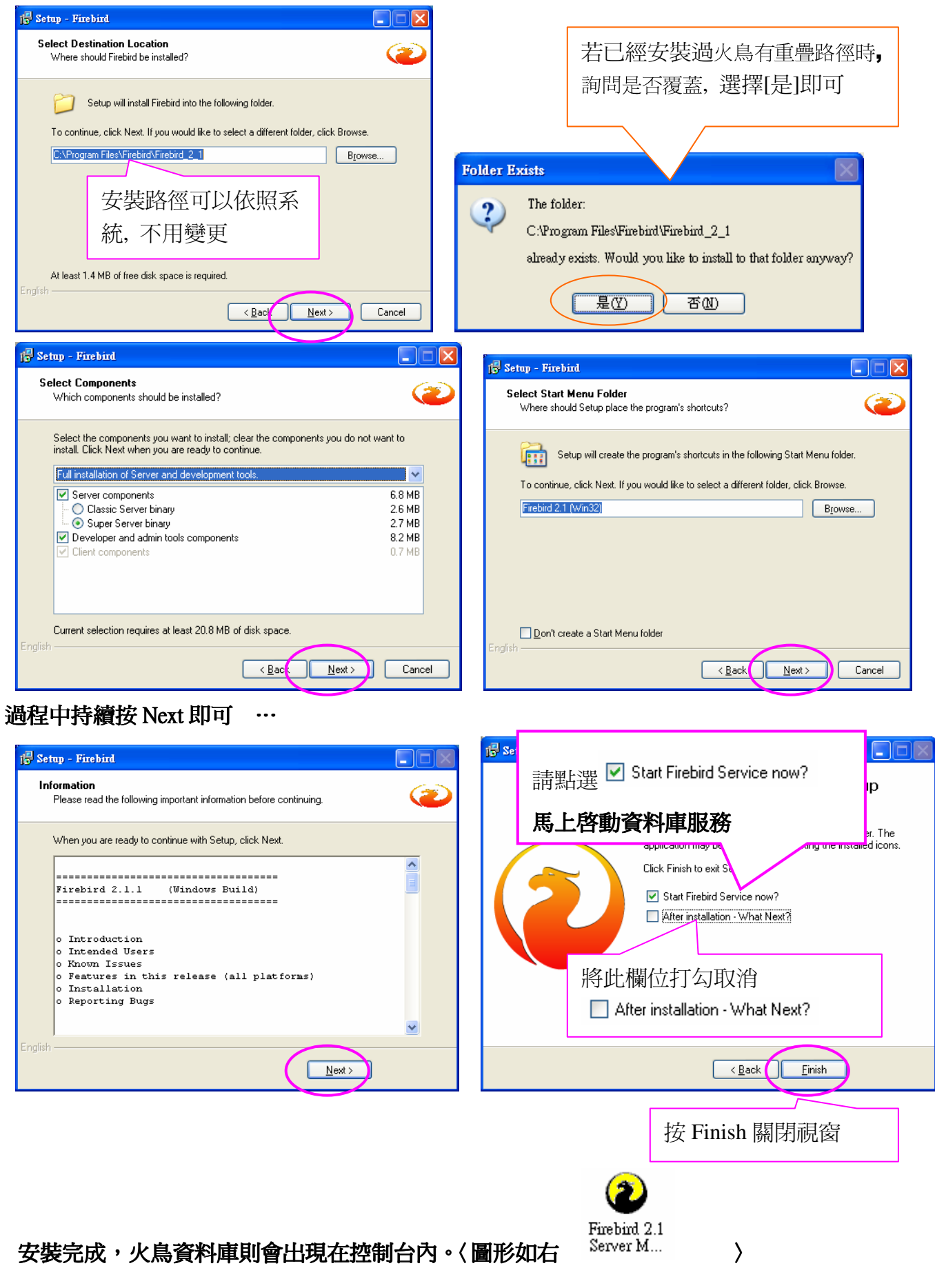

#### 軟體如何下載及安裝〈服飾業單店版〉

3-2 服飾標準版-安裝檔.zip 操作說明〈瀏覽器不同會有不同畫面,以 IE6 為範例〉:

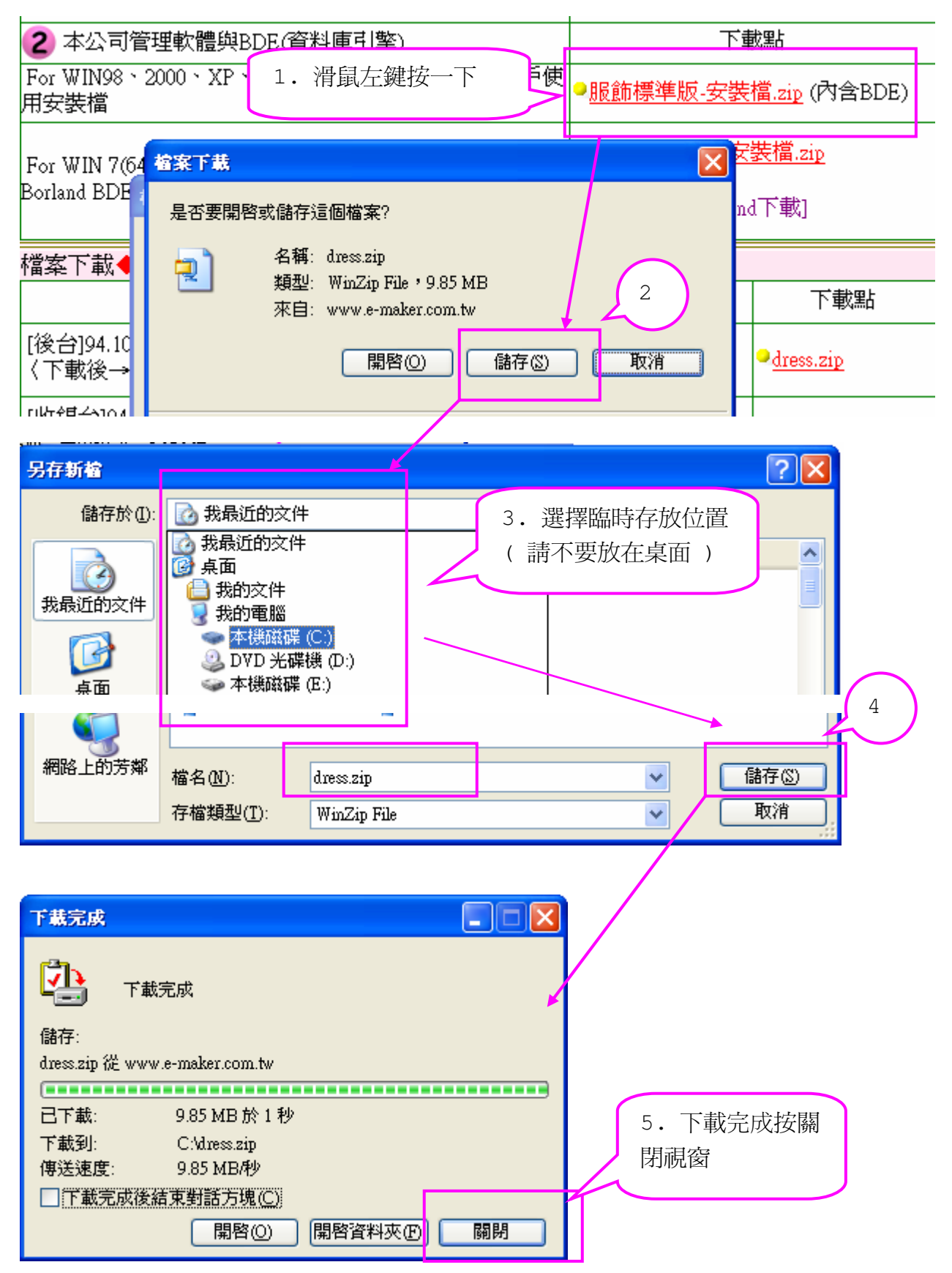

# 冠龍科技開發有限公司 軟體如何下載及安裝〈服飾業單店版〉

6. 回到我的電腦找到剛下載的目錄及檔案〈例如在 C 碟根目錄〉

| 🧇 本機職碍 (C:)                                |                                                    |           |
|--------------------------------------------|----------------------------------------------------|-----------|
| 描案(E) 編輯(E) 檢視(Y) 我的最愛(A) 工具(I) 說明(H)      |                                                    | <b></b>   |
| 🚱 上一頁 🔹 🛞 🚽 🏂 🔎 搜尋 🍋 資料夾 🛄 🔹               | 按滑鼠右鍵,<br>加下圖                                      |           |
| :網址① → C:\                                 | хитш                                               |           |
| 系統工作     ▲ 名稱       ○ 名稱       □ dress.zip | 大小 類型<br>10,095 KB WinZip File                     |           |
|                                            | exe 1,340 KB 應用程式<br>13 KB NET 檔案<br>151 VD NEG 影像 | dress.zip |

7. 先執行解壓縮,過程中如下:(以壓縮 7-zip 程式說明) 7-1.在 dress.zip 檔案按滑鼠右鍵〈如下圖〉

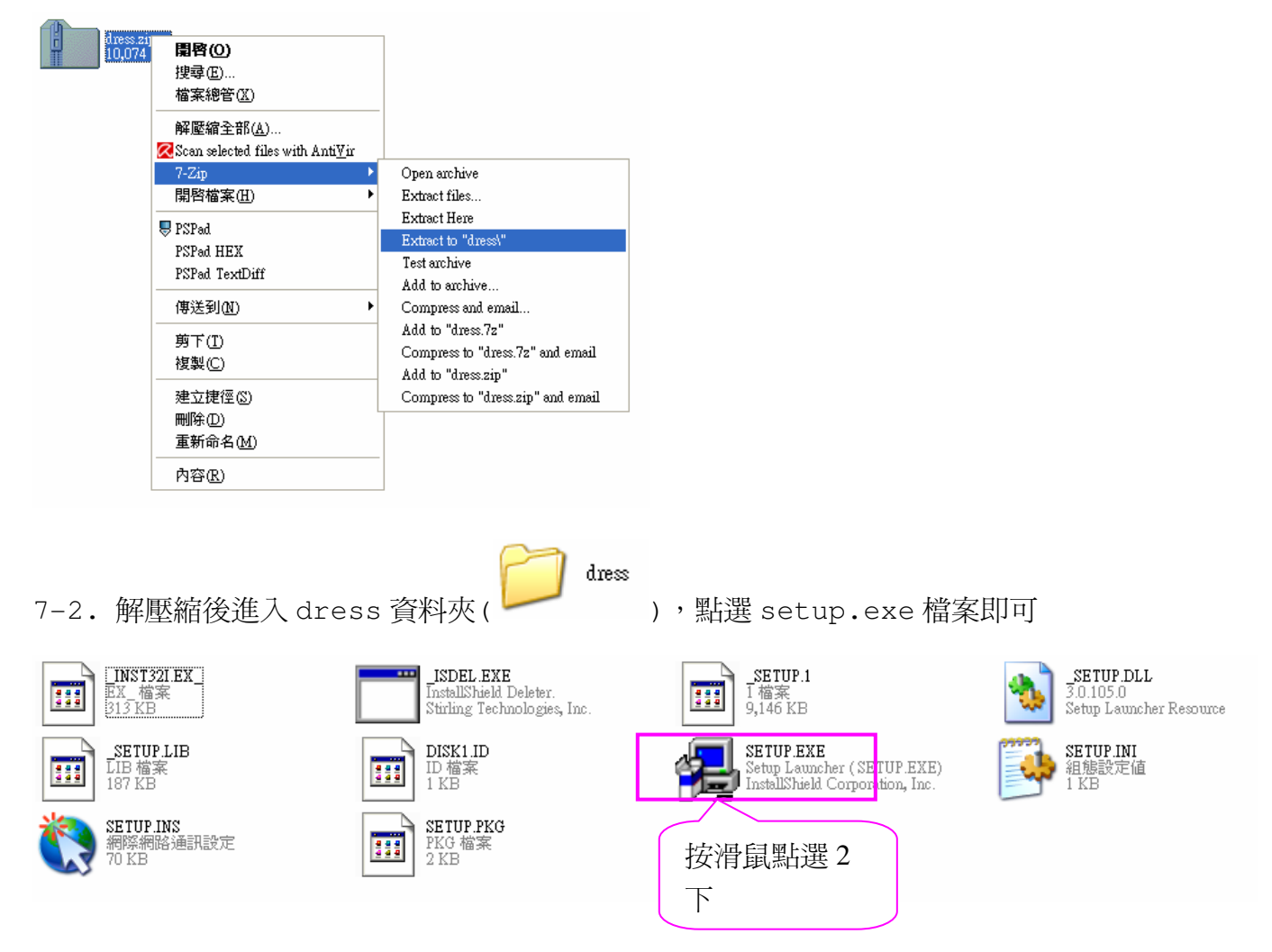

8. 安裝檔 Setup.exe 執行的過程中如下:

軟體如何下載及安裝〈服飾業單店版〉

#### 8-1: 首先進入歡迎畫面:

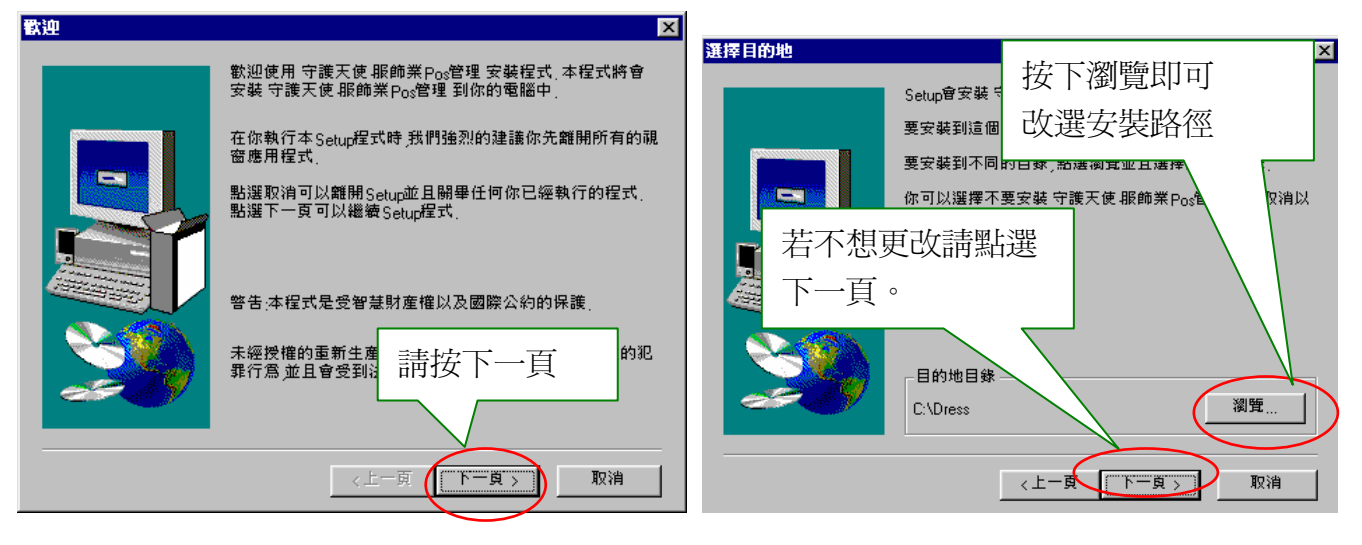

### 8-2: 過程中持續按 [下一頁] 即可 ...

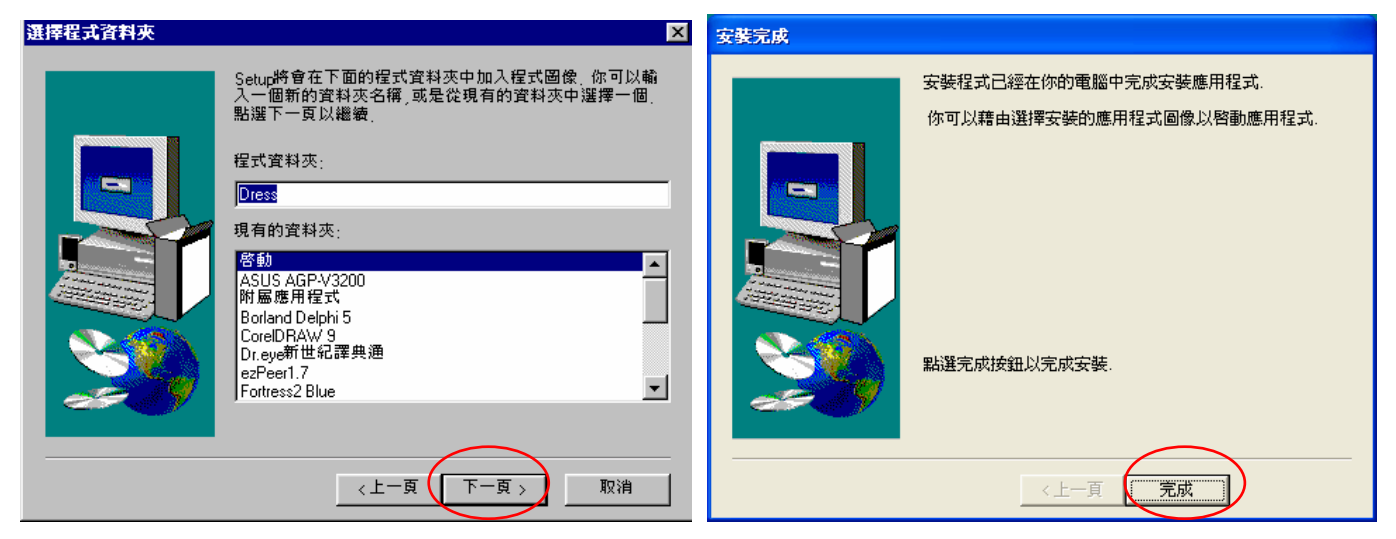

#### 8-3.您可以在**所有程式 〈程式集〉**找到 :

|      |                         | <mark>6</mark> - | 收銀台     |
|------|-------------------------|------------------|---------|
|      |                         | Яř               | 服飾POS管理 |
| 🦺 開始 | 🔺 所有程式(P) 🕨 📩 🖬 Dress 🗛 | ł                | 資料庫設定   |

#### 或在 C 磁碟之 DRESS 資料夾點選滑鼠 2 下(左鍵)即可進入

🔄 本機磁碟 (C:) 檔案(F) 編輯(E) 檢視(V) 我的最愛(A) 工具(T) 說明(H) 🔇 上一頁 🔹 🍙 🕤 1 🔘 搜尋 **}** 資料夾 -網址(D) 🥪 C:\ 🗙 🄁 移至 資料夾 × 🔂 点面 🗉 📋 我的文件 1012 Apache Documents Dress GolKey crmagent crs 🖃 夏 我的電腦 and Settings

# 軟體如何下載及安裝〈服飾業單店版〉

| 🈂 Dress                                                                                                    |                               |           |                                   |                       |            |                                    |            |
|----------------------------------------------------------------------------------------------------|-------------------------------|-----------|-----------------------------------|-----------------------|------------|------------------------------------|------------|
| 檔案 E 編輯 E 檢視 (Y) 我的最愛 (A) 工具 (I) 說明 (H)<br>ⓒ 上一頁 ▼ ⓒ ▼ ŷ                                                                                         |                               |           |                                   | 資料庫                   | 資料庫        | 位置                                 |            |
| <ul> <li>網址① □ C:\Dress</li> <li>資料夾</li> <li>፼ 桌面</li> <li>□ → 我的文件</li> <li>□ → 大機磁碟 (C:)</li> <li>□ □ ↓ apache</li> <li>□ crmagent</li> </ul> | ×<br>Help<br>HTML<br>HTMLHelp | _DEISREGJ | SREG32 Del<br>い<br>最<br>Sales.exe | sL 1.isu Dress.ey     | æ dres.gdb | ▼ 移至<br>↓<br>DressSet.exe          |            |
| 各版本執行檔如下:                                                                                                    |                               |           |                                   |                       |            |                                    |            |
| 標準版                                                                                                    | 批發(專業)                        | 寄賣版       | 批發零                               | :售(豪華)                | 批發寄了       | 夏零售(豪華寄]                           | <b>夏</b> ) |
| Dress.exe Sales.exe                                                                                                    | MAJOR.EXE                     | Cons.exe  | Jobber.exe                        | <mark>い</mark> 収<br>銀 | goods.exe  | <mark>設</mark> 收<br>銀<br>Sales.exe |            |

我們深信…

.良好的溝通是電腦化成功的第一步

.電腦化有如倒吃甘蔗.耐心幾個月的努力享受成果

.隨時做好資料備份.以應不時之須

冠龍科技開發有限公司

服務專線:04-2261-5356 代表號 傳真:04-2261-5385 公司地址:台中市南區忠明南路 758 號 13 樓 B1 室〈大安國際大樓〉 統一編號:89358380 營業時間:週一至週五早上九點至下午六點